## BỘ CÔNG AN CỤC CẢNH SÁT QLHC VỀ TRẬT TỰ XÃ HỘI

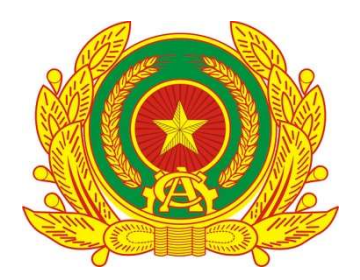

## TÀI LIỆU HƯỚNG DẫN SỬ DỤNG PHÂN HỆ ỨNG DỤNG DI ĐỘNG DÀNH CHO CÔNG DÂN

HỆ THỐNG ĐỊNH DANH VÀ XÁC THỰC ĐIỆN TỬ

Hà Nội - 2025

## MỤC LỤC

| 1. | GI  | ỚI THIỆU TỔNG QUAN              | .3 |
|----|-----|---------------------------------|----|
| 1  | .1  | Đối tượng sử dụng               | .3 |
| 1  | .2  | Mô tả tài liệu                  | .3 |
| ]  | .3  | Thuật ngữ viết tắt              | .3 |
| ]  | .5  | Chức năng chung                 | .3 |
| 2. | HU  | ƯỚNG DẪN SỬ DỤNG                | .4 |
| 2  | 2.1 | Hướng dẫn cài đặt               | .4 |
|    | 2.1 | .1 Đối với hệ điều hành Android | .4 |
|    | 2.1 | .2 Đối với hệ điều hành IOS     | .6 |
| 2  | 2.2 | Khởi động ứng dụng              | .9 |
| 2  | 2.3 | Đăng nhập tài khoản             | 12 |
|    |     |                                 |    |

# DANH MỤC HÌNH ẢNH

| Hình 1 Tìm kiếm ứng dụng trên CH Play   | 4   |
|-----------------------------------------|-----|
| Hình 2 Cài đặt ứng dụng                 | 5   |
| Hình 3 Ứng dụng trên thiết bị di động   | 6   |
| Hình 4 Tìm kiếm ứng dụng trên App Store | 7   |
| Hình 5 Cài đặt ứng dụng                 | 8   |
| Hình 6 Ứng dụng trên thiết bị di động   | 9   |
| Hình 7 Icon ứng dụng                    | .10 |
| Hình 8 Giao diện đầu tiên               | .10 |
| Hình 9 Màn giới thiệu ứng dụng          | .11 |
| Hình 10 Màn giới thiệu ứng              | .12 |

| Hình 11 Màn giới thiệu và                                           | 12 |
|---------------------------------------------------------------------|----|
| Hình 12 Màn hình Giới thiệu và điều hướng chức năng nhấn Đăng nhập  | 13 |
| Hình 13 Màn hình Đăng ký nhấn Đăng nhập                             | 14 |
| Hình 14 Màn hình Quên mật khẩu nhấn Đăng nhập                       | 15 |
| Hình 15 Màn hình Đăng nhập – Chưa nhập thông tin                    | 16 |
| Hình 16 Màn hình Đăng nhập – Trường hợp đã nhập thông tin tài khoản | 17 |
| Hình 17 Màn hình Đăng nhập vào trang chủ tài khoản                  | 18 |

## 1. GIỚI THIỆU TỔNG QUAN

## 1.1 Đối tượng sử dụng

- Dùng cho công dân Việt Nam có căn cước công dân gắn chip thực hiện đăng ký tài khoản Định danh diện tử

#### 1.2 Mô tả tài liệu

Nội dung tài liệu bao gồm các phần sau:

- 1. Mục A: Giới thiệu tổng quan
- 2. Mục B: Hướng dẫn các chức năng hệ thống có trên APP cho người dân sử dụng.

#### 1.3 Thuật ngữ viết tắt

| STT | Thuật ngữ | Ý nghĩa           |
|-----|-----------|-------------------|
| 1   | CCCD      | Căn cước công dân |
| 2   | SÐT       | Số điện thoại     |

#### 1.5 Chức năng chung

- Hướng dẫn cài đặt
- Khởi động ứng dụng
- Đăng nhập tài khoản

## 2. HƯỚNG DẪN SỬ DỤNG

- 2.1 Hướng dẫn cài đặt
- 2.1.1 Đối với hệ điều hành Android

## Cài đặt ứng dụng từ CH Play

Bước 1: Công dân truy cập CH Play → Tại thanh công cụ tìm kiếm → Tìm từ khoá
 "VNeID"

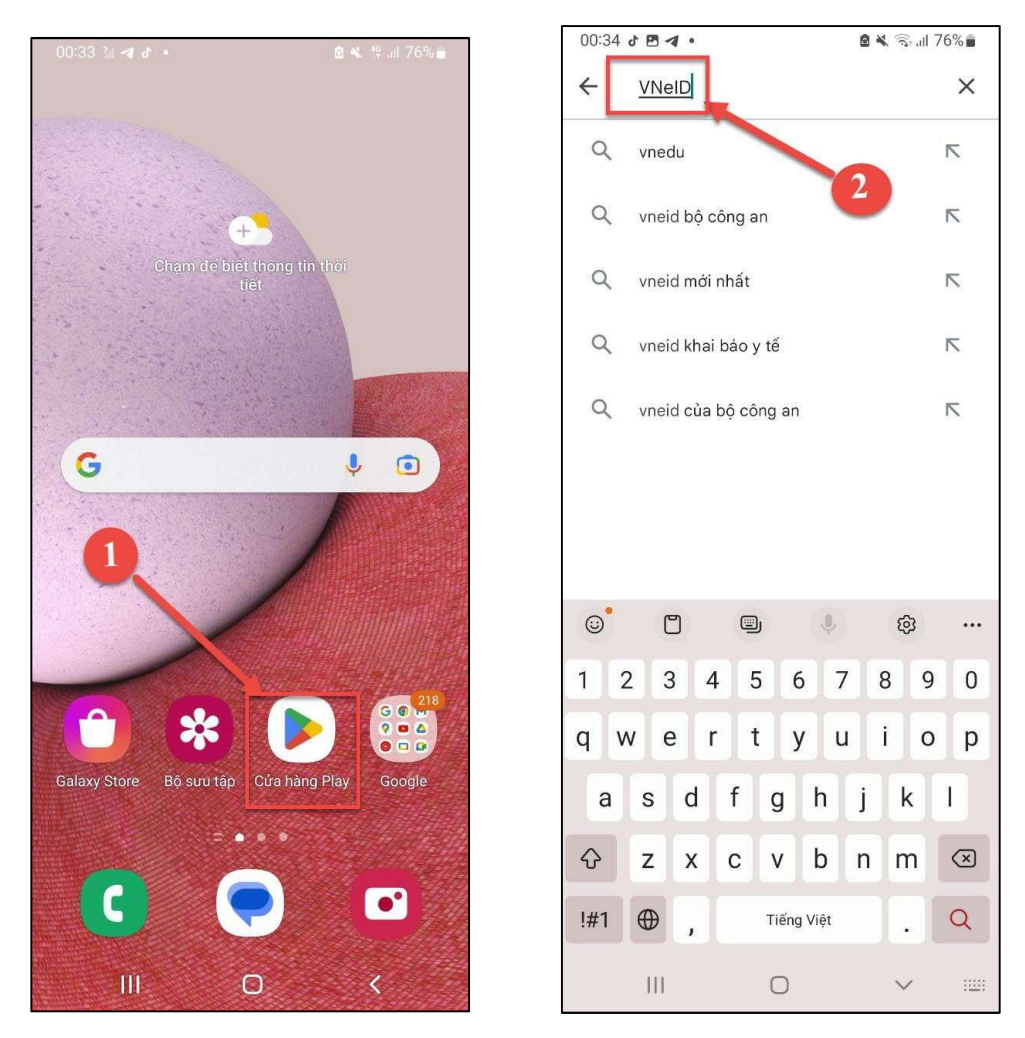

Hình 1 Tìm kiếm ứng dụng trên CH Play

Bước 2: Sau khi App cần tải hiển thị → Chọn "Cài đặt" để tải App "Ứng dụng định danh điện tử - VNeID" về thiết bị di động.

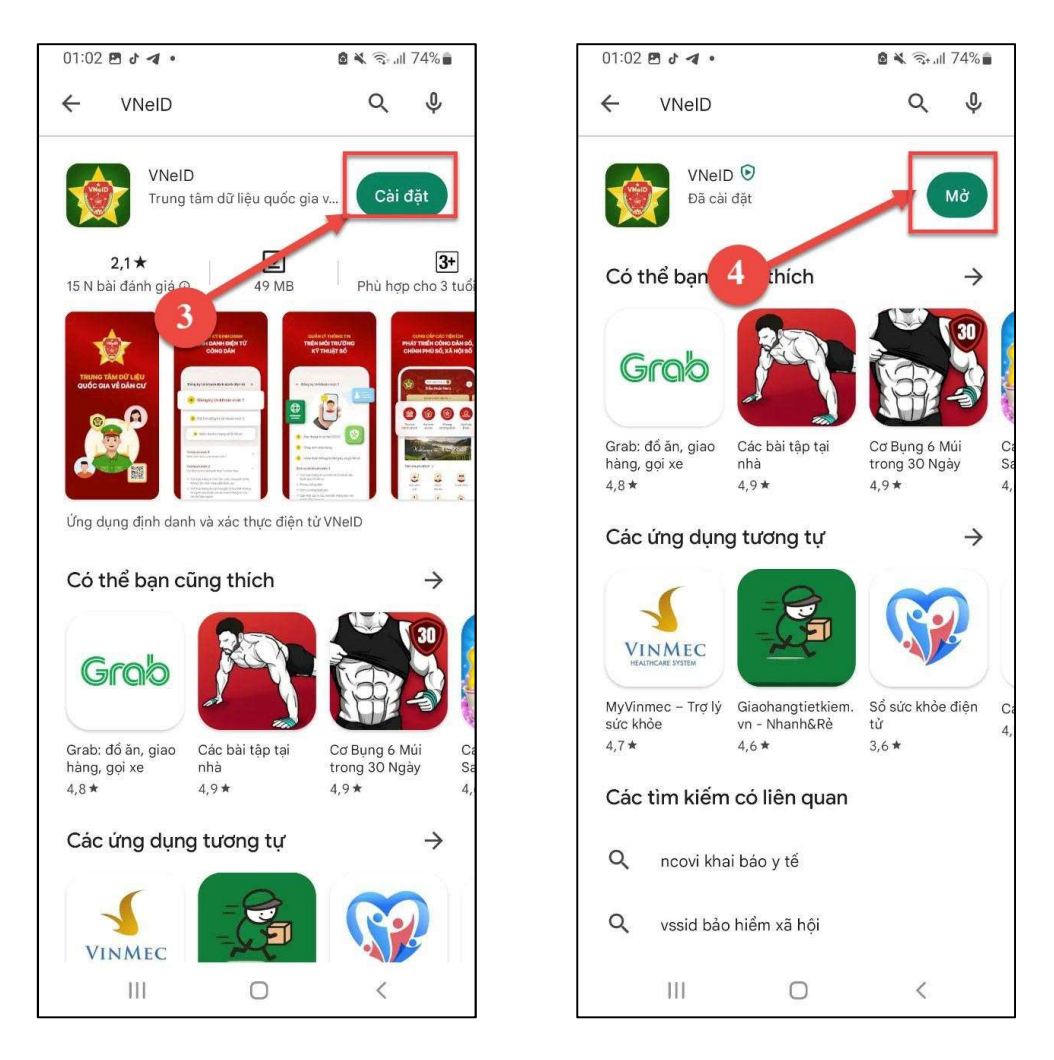

Hình 2 Cài đặt ứng dụng

- **Bước 3**: Công dân chọn "**Mở**" để mở ứng dụng định danh điện tử - VNeID hoặc ấn vào icon ứng dụng VNeID vừa tải về thiết bị di động.

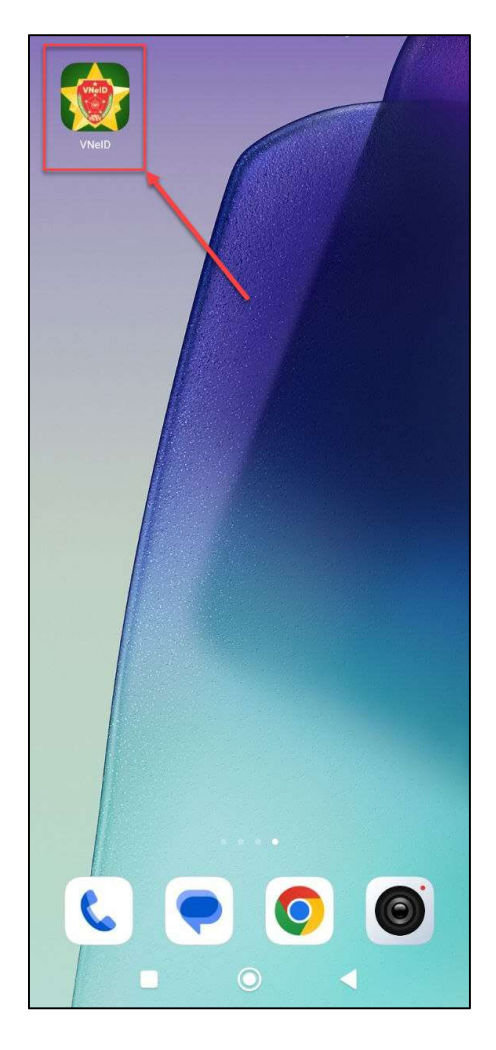

Hình 3 Ứng dụng trên thiết bị di động

## 2.1.2 Đối với hệ điều hành IOS

## Cài đặt Cài đặt ứng dụng từ App Store

Bước 1: Công dân truy cập vào App Store trên thiết bị di động → Tại thanh công cụ tìm kiếm → Tìm từ khoá "VNeID"

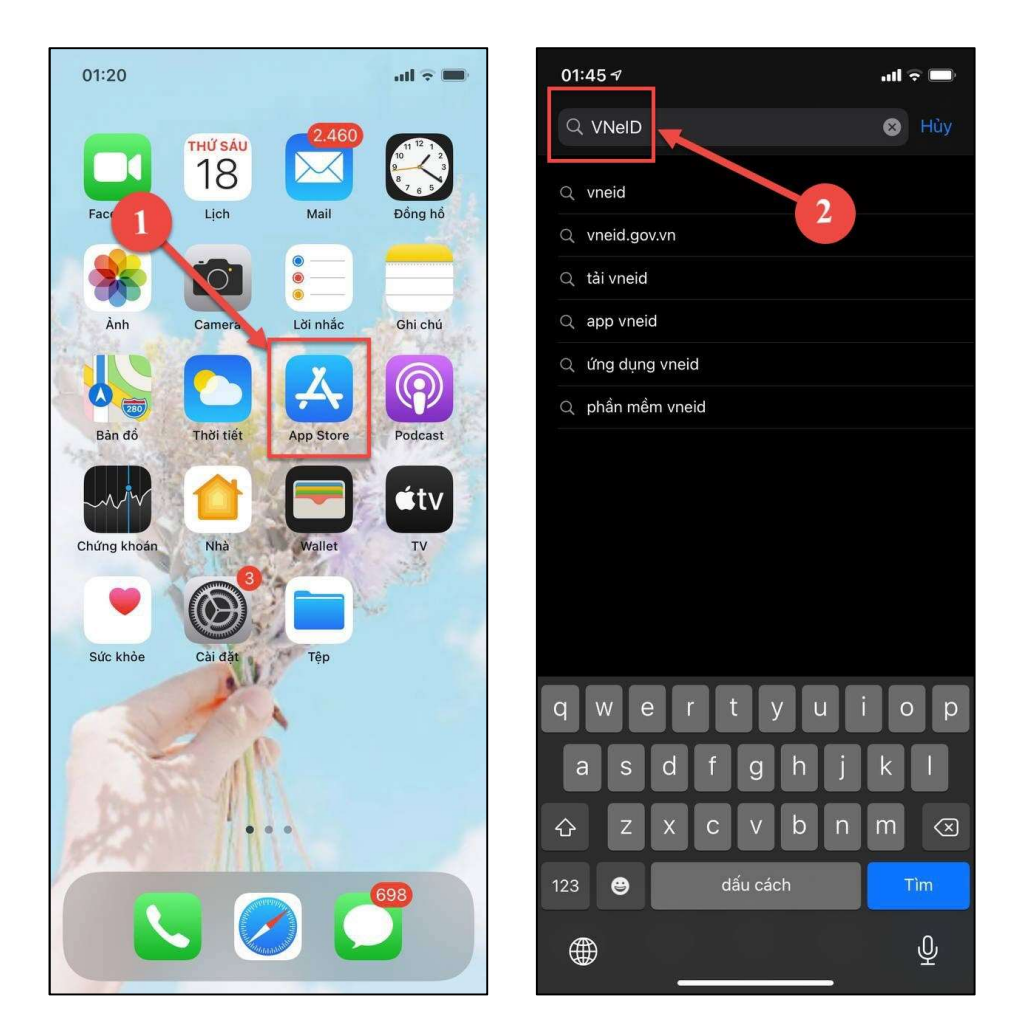

Hình 4 Tìm kiếm ứng dụng trên App Store

Bước 2: Sau khi App cần tải hiển thị → Ấn biểu tượng tải xuống để tải App "Ứng dụng định danh điện tử - VNeID" về thiết bị di động.

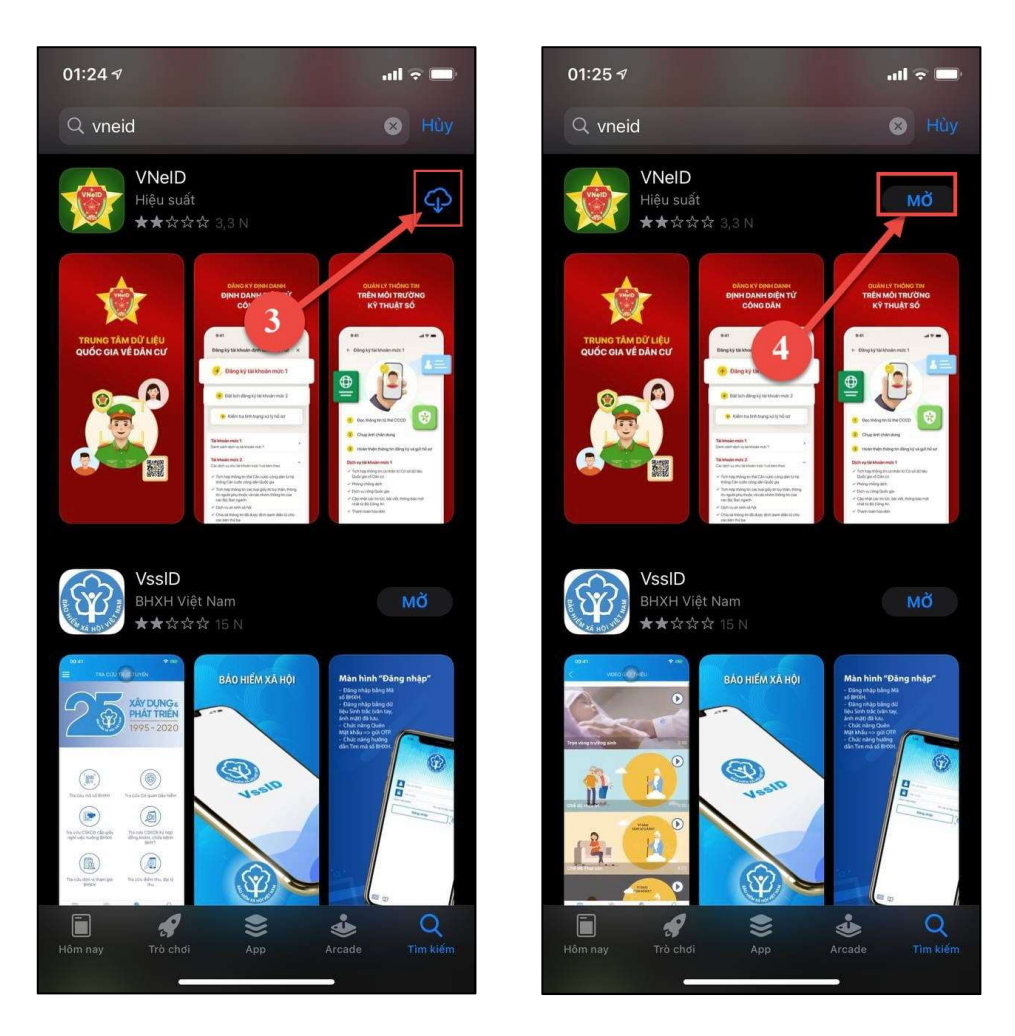

Hình 5 Cài đặt ứng dụng

- **Bước 3**: Công dân chọn "**Mở**" để mở ứng dụng định danh điện tử - VNeID hoặc ấn vào icon ứng dụng VNeID vừa tải về thiết bị di động.

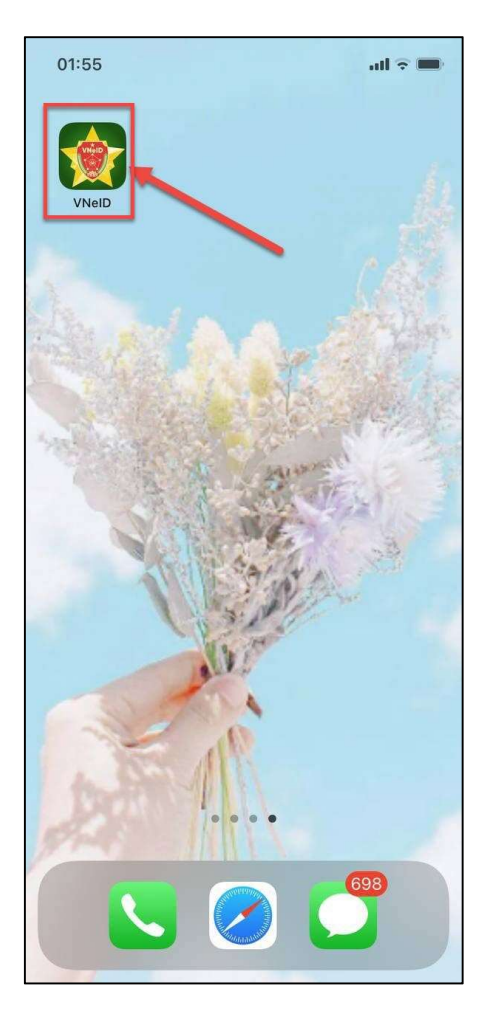

Hình 6 Ứng dụng trên thiết bị di động

## 2.2 Khởi động ứng dụng

Mục đích: Khi người dùng mở app VNeID sẽ lần lượt hiển thị: Giao diện đầu tiên hiển thị mỗi lần người dùng khởi chạy ứng dụng; Các giao diện giới thiệu về VNeID khi lần đầu khởi chạy ứng dụng; Giao diện tóm tắt nội dung giới thiệu ứng dụng và điều hướng đến các màn hình chức năng: Đăng nhập – Đăng ký - Kích hoạt tài khoản định danh điện tử.

## Cách thực hiện

Bước 1: Nhấn icon ứng dụng VNeID tại màn hình danh sách chức năng của thiết bị →
 Hiển thị giao diện đầu tiên hiển thị mỗi lần người dùng khởi chạy ứng dụng

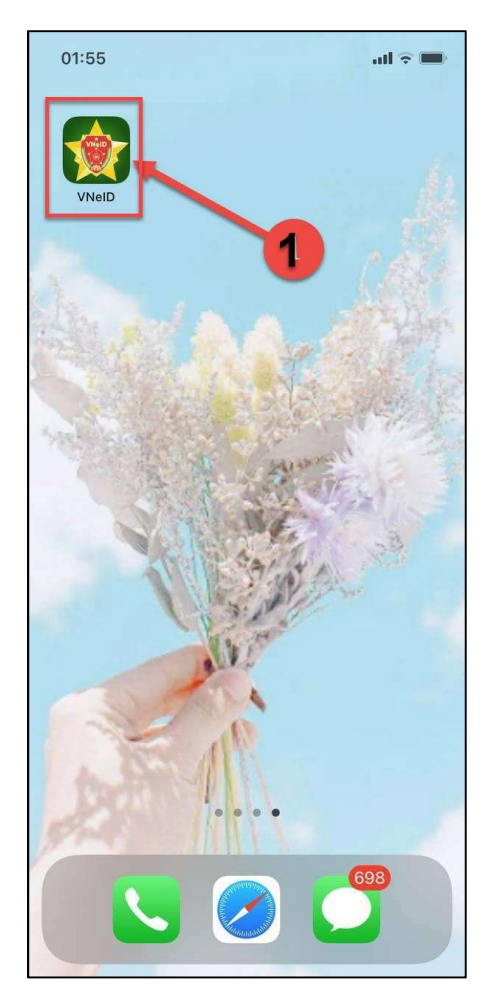

Hình 7 Icon ứng dụng

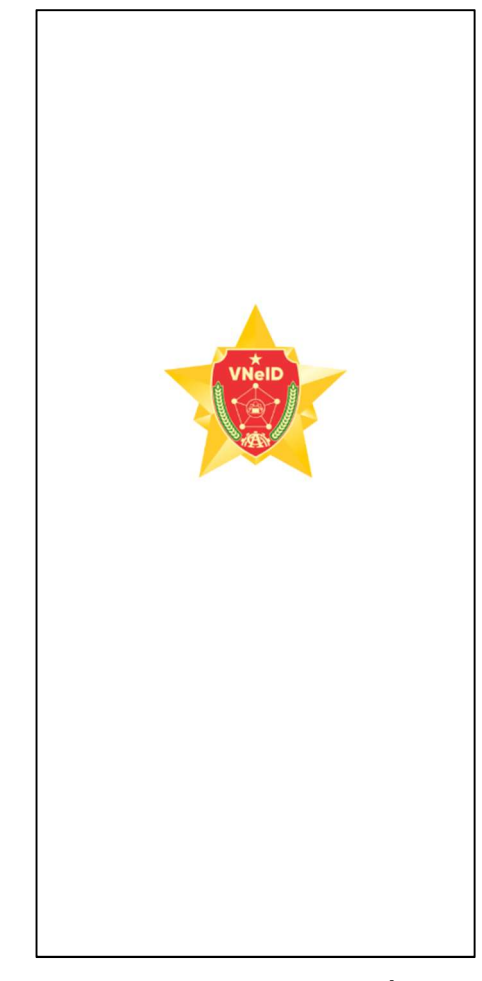

Hình 8 Giao diện đầu tiên hiển thị mỗi lần người dùng khởi chạy ứng dụng

Bước 2: Công dân ấn vào icon which hoặc vuốt từ phải sang trái ở màn hình giới thiệu VNeID thứ 1 → Hệ thống lần lượt chuyển sang các màn hình giới thiệu ứng dụng.

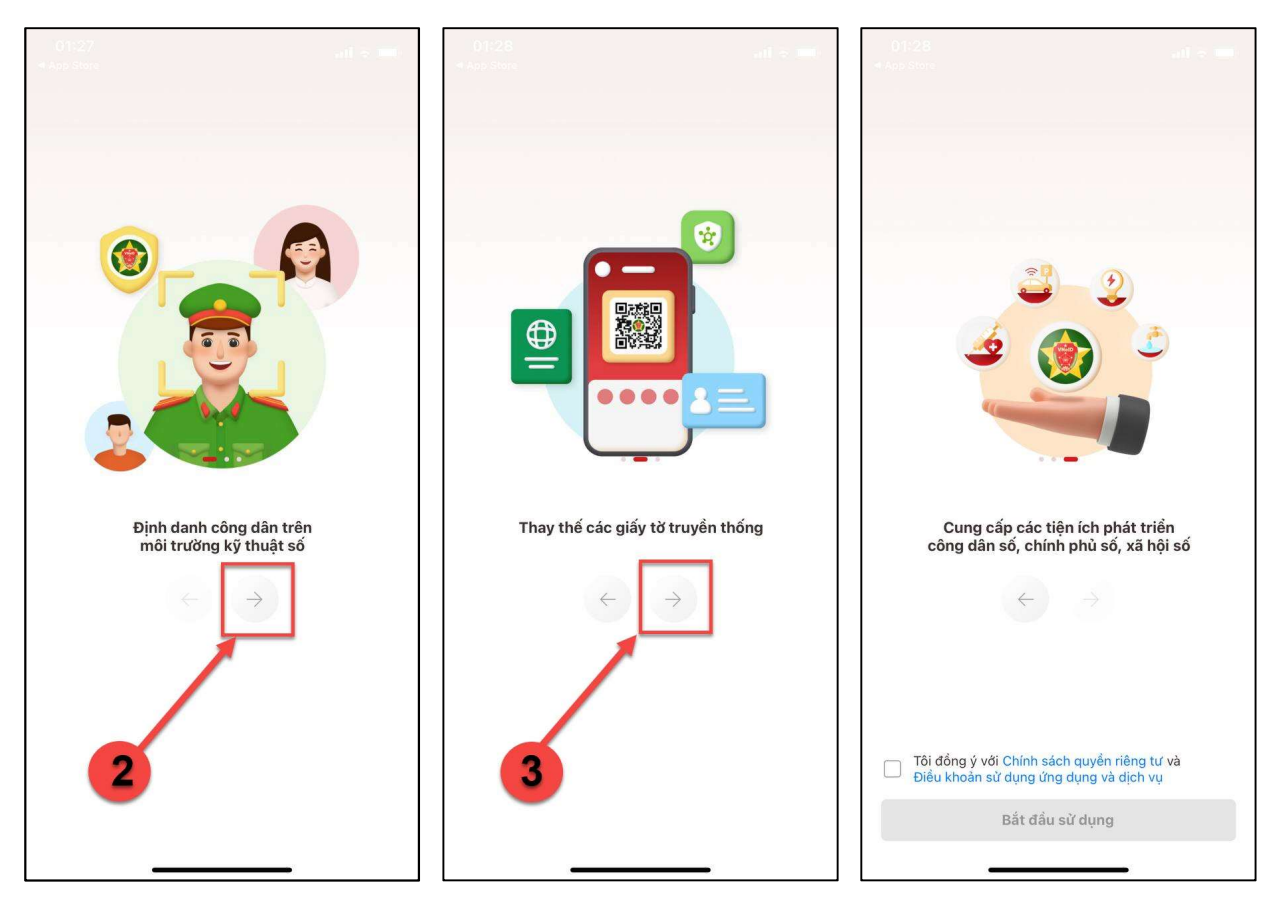

Hình 9 Màn giới thiệu ứng dụng

Bước 3: Tại màn giới thiệu ứng dụng thứ 3, công dân tích ô "Tôi đồng ý với Chính sách quyền riêng tư và Điều khoản sử dụng ứng" → Ấn "Bắt đầu sử dụng" → Hệ thống hiển thị màn giới thiệu và điều hướng chức năng

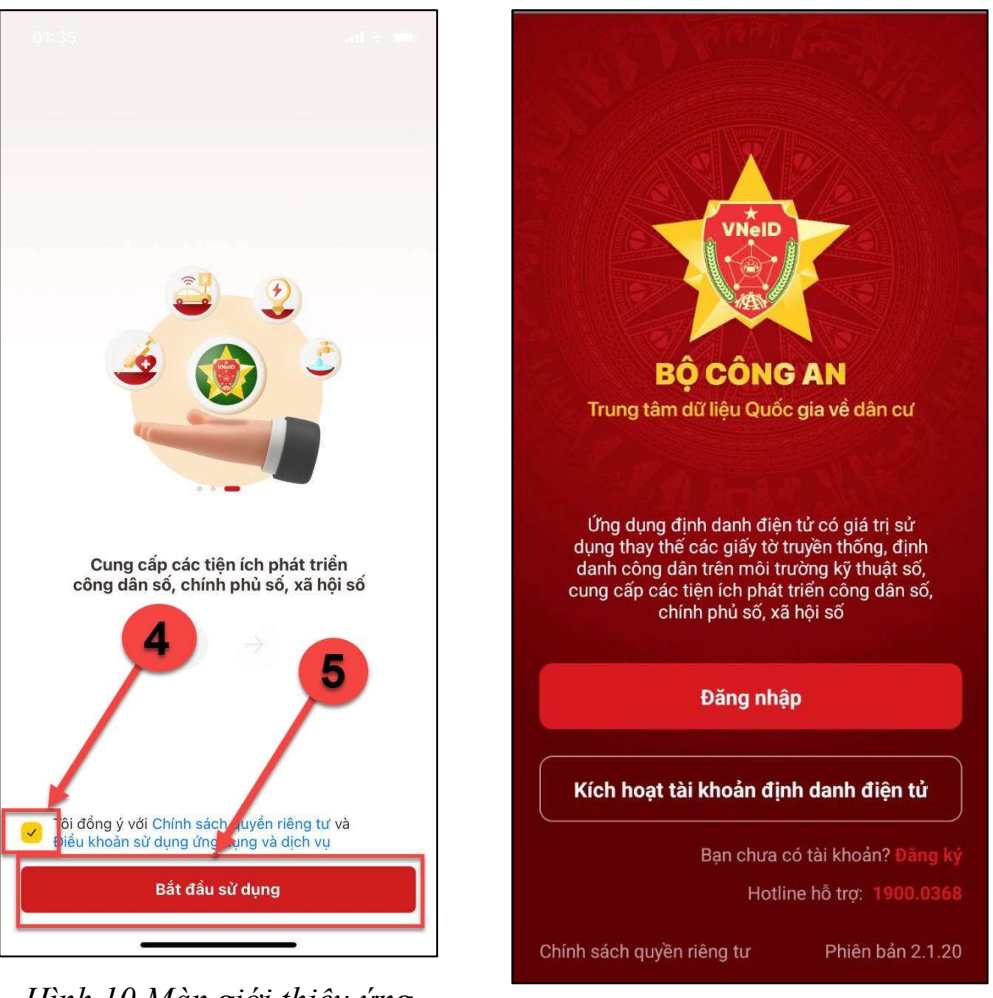

Hình 10 Màn giới thiệu ứng dụng – Đã tích chọn đồng ý

Hình 11 Màn giới thiệu và điều hướng chức năng

#### 2.3 Đăng nhập tài khoản

Mục đích: Công dân thực hiện đăng nhập tài khoản vào ứng dụng VNeID để sử dụng chức năng.

## Cách thực hiện:

- Bước 1: Truy cập màn hình Đăng nhập

Truy cập màn hình chức năng bằng 3 cách:

+ Cách 1: Tại màn hình Giới thiệu và điều hướng chức năng, công dân ấn "Đăng nhập"

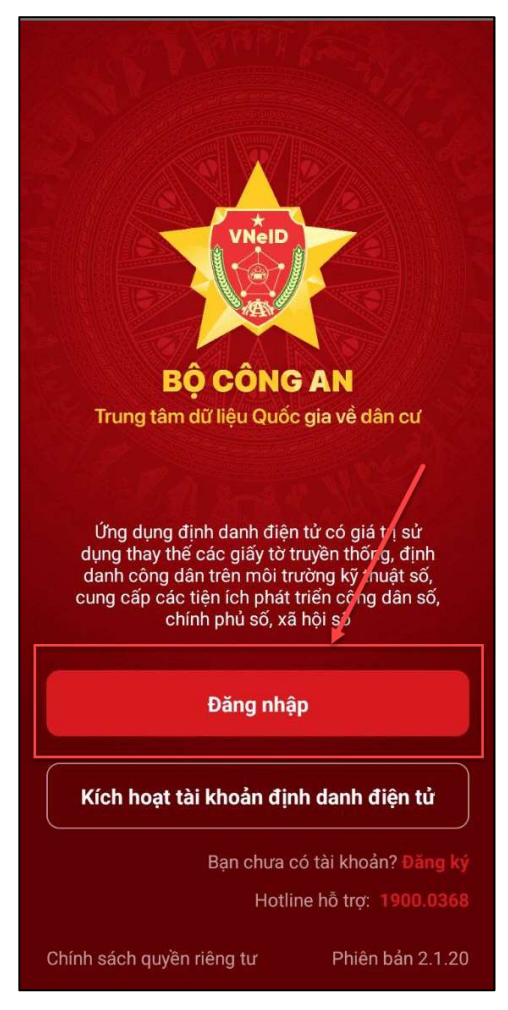

Hình 12 Màn hình Giới thiệu và điều hướng chức năng nhấn Đăng nhập
+ Cách 2: Tại màn hình Đăng ký, công dân ấn "Đăng nhập"

| →                                              | Z.                        | A CONTRACTOR OF CONTRACTOR |  |  |  |  |  |  |
|------------------------------------------------|---------------------------|----------------------------|--|--|--|--|--|--|
| Vui lòng nhập thông tin đăng ký để<br>tiếp tục |                           |                            |  |  |  |  |  |  |
| Số định danh cá nh                             | nân                       | Hướng dẫn ?                |  |  |  |  |  |  |
| 🖭 Nhập số định danh cá nhân                    |                           |                            |  |  |  |  |  |  |
| Số điện thoại                                  |                           |                            |  |  |  |  |  |  |
| Nhập số điện thoại                             |                           |                            |  |  |  |  |  |  |
| Đăng ký                                        |                           |                            |  |  |  |  |  |  |
| Bạn đã có tài khoản <mark>? Đăng nhập</mark>   |                           |                            |  |  |  |  |  |  |
|                                                |                           |                            |  |  |  |  |  |  |
|                                                |                           | <b>\</b>                   |  |  |  |  |  |  |
|                                                | _                         |                            |  |  |  |  |  |  |
|                                                | ?                         | E                          |  |  |  |  |  |  |
| Hướng dẫn<br>sử dụng                           | Câu hỏi<br>thường gặp     | Hotline<br>hỗ trợ          |  |  |  |  |  |  |
| Chín                                           | Chính sách quyền riêng tư |                            |  |  |  |  |  |  |
| Phiên bản 2.1.20                               |                           |                            |  |  |  |  |  |  |

Hình 13 Màn hình Đăng ký nhấn Đăng nhập

+ Cách 3: Tại màn hình Quên mật khẩu, công dân ấn "Đăng nhập"

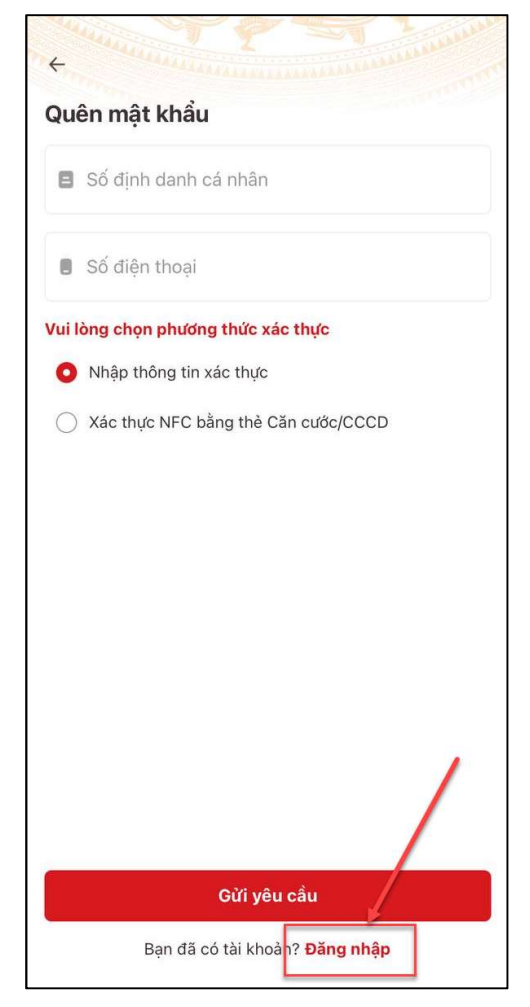

Hình 14 Màn hình Quên mật khẩu nhấn Đăng nhập

Sau khi công dấn ấn chọn chức năng **Đăng nhập** → Hệ thống hiển thị màn Đăng nhập

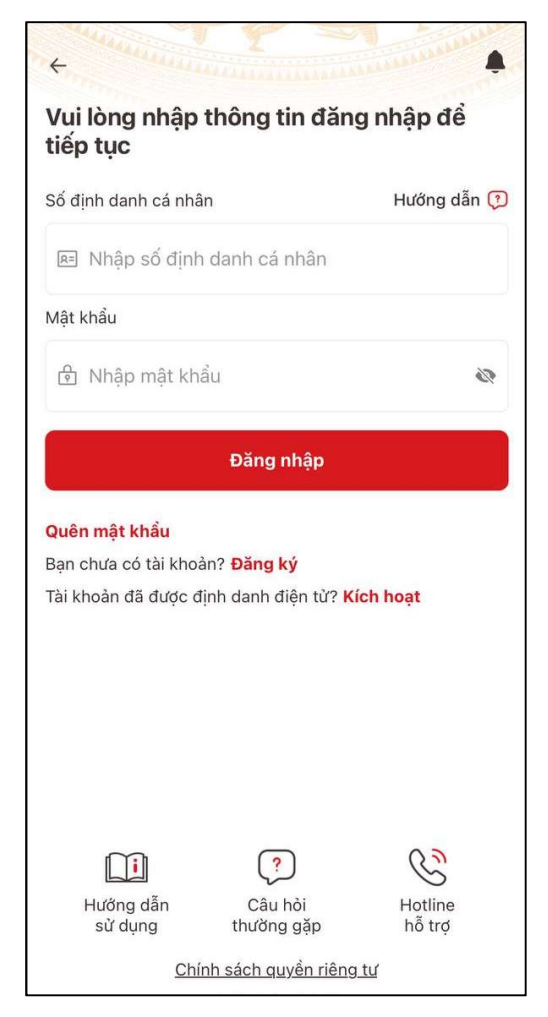

Hình 15 Màn hình Đăng nhập – Chưa nhập thông tin

- Bước 2: Nhập thông tin tài khoản

Tại màn hình Đăng nhập chưa kích hoạt tài khoản trên thiết bị, công dân thực hiện nhập thông tin tài khoản gồm:

- Số định danh cá nhân
- Mật khẩu

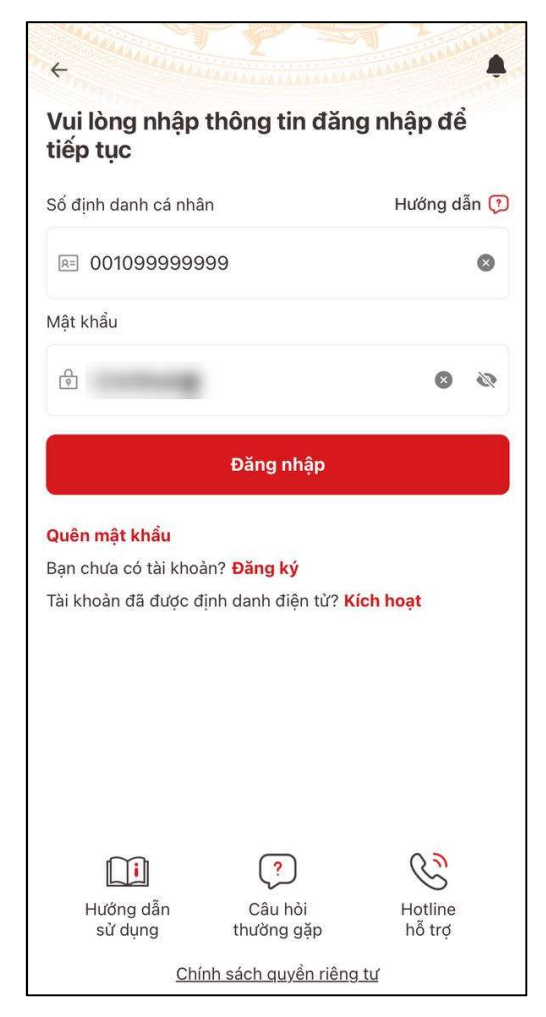

Hình 16 Màn hình Đăng nhập – Trường hợp đã nhập thông tin tài khoản

- Bước 3: Thực hiện đăng nhập vào trang chủ

Sau khi nhập Số định danh cá nhân và mật khẩu hợp lệ  $\rightarrow$  Ấn "Đăng nhập"  $\rightarrow$  Hệ thống hiển thị thông báo xác nhận, ấn **Xác nhận**  $\rightarrow$  Hệ thống hiển thị màn xác thực mã OTP, nhập đúng OTP được gửi về số điện đăng ký  $\rightarrow$  Hệ thống thực hiện đăng nhập vào Trang chủ tài khoản đã định danh điện tử

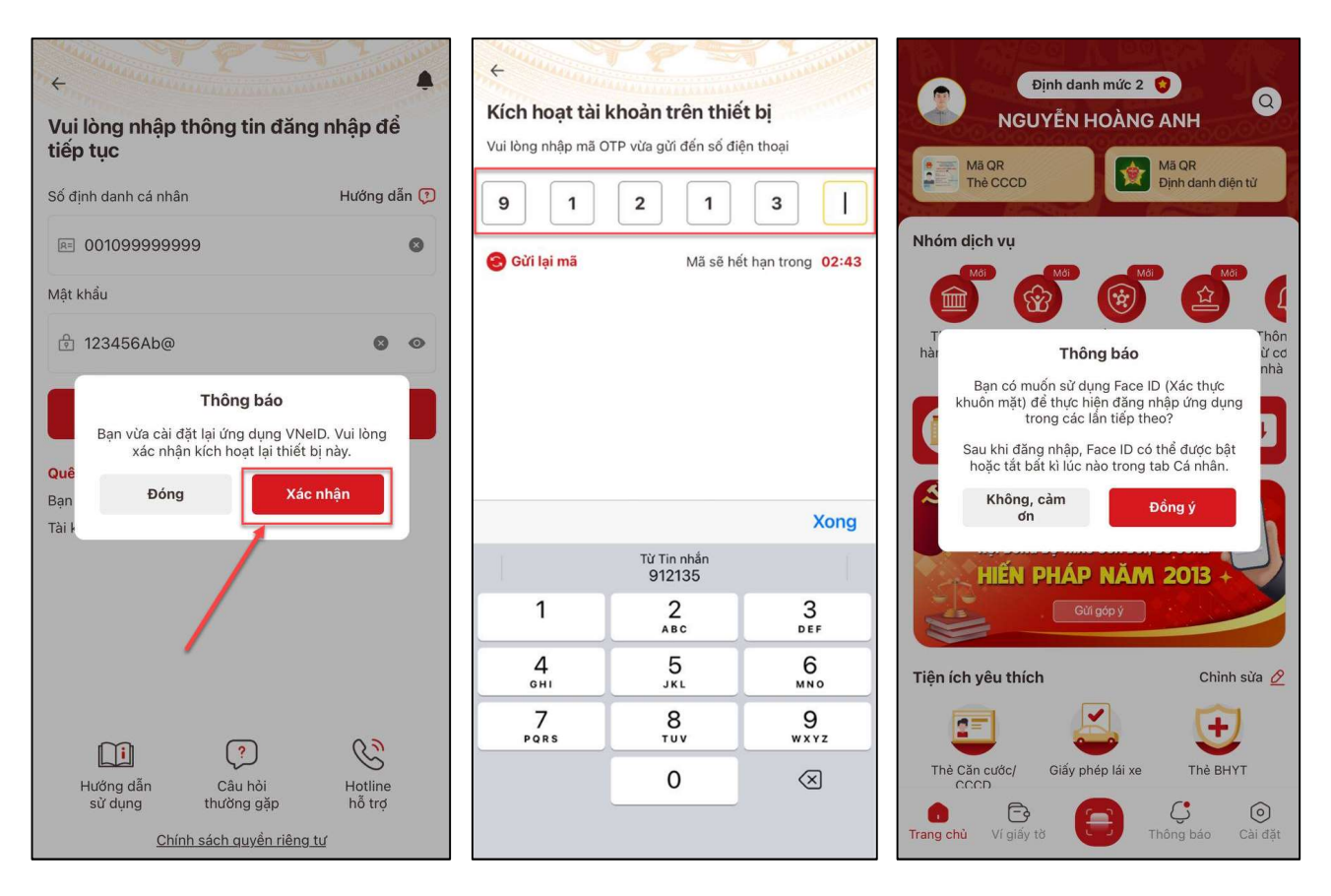

Hình 17 Màn hình Đăng nhập vào trang chủ tài khoản